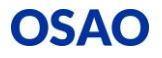

## Koulutuskuntayhtymä OSAO

## Koulutus- ja oppisopimuksen Sähköinen allekirjoittaminen

OSAOssa on käytössä sähköinen allekirjoitus. Allekirjoittaminen tapahtuu joko pankkitunnuksilla tai mobiilivarmenteella.

Sopimus on allekirjoitettava viimeistään koulutus- tai oppisopimuksen alkamispäivänä. Sopimus ei ole voimassa ennen kuin kaikki osapuolet ovat sen allekirjoittaneet.

Tässä esimerkissä allekirjoitetaan Koulutussopimus sähköisesti. Vastaavasti voidaan allekirjoittaa myös oppisopimus tai jokin muu asiakirja.

1. Saat sähköpostiisi viestin, jonka otsikko on: Kutsu allekirjoittamaan dokumentti Koulutussopimus

Viesti on seuraava:

Hei!

Koulutuskuntayhtymä OSAO kutsuu sinut allekirjoittamaan asiakirjan sähköisesti käyttäen pankkien verkkopankkitunnuksia tai mobiilivarmennetta.

Pääset lukemaan allekirjoitettavan asiakirjan käyttämällä oheista salasanaa.

Salasana: abcdefgh

Aloita allekirjoitus tästä: https://sign.visma.net/fi/invitation/6a81b4b-8f59-421-9b4-668d895a63

2. Klikkaa viestissä olevaa linkkiä. Linkki vie alla olevan kuvan mukaiselle sivulle:

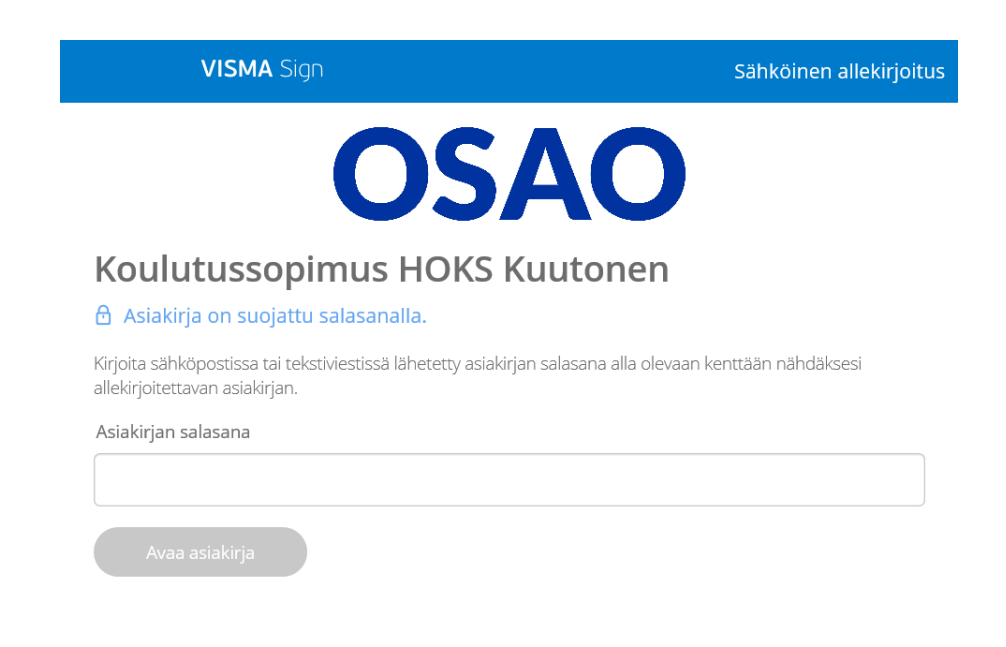

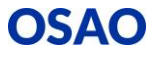

3. Kopioi sähköpostiviestissä oleva salasana **Asiakirjan salasana** –kenttään, jolloin Avaa asiakirja – painike aktivoituu:

| Katsele kutsua - Visma Sign ×                                                                     |                                            |
|---------------------------------------------------------------------------------------------------|--------------------------------------------|
| VISMA Sign                                                                                        | Sähköinen allekirjoitus                    |
| OS                                                                                                | 40                                         |
| Koulutussopimus HOI                                                                               | KS Kuutonen                                |
| 🔒 Asiakirja on suojattu salasanalla.                                                              |                                            |
| Kirjoita sähköpostissa tai tekstiviestissä lähetetty<br>nähdäksesi allekirjoitettavan asiakirjan. | asiakirjan salasana alla olevaan kenttään  |
| Asiakirjan salasana                                                                               |                                            |
| abcdefg                                                                                           |                                            |
| Avaa asiakirja                                                                                    |                                            |
| VISMA Sign                                                                                        | På svenska In English På Norsk<br>På Dansk |

4. Paina Avaa asiakirja – painiketta, jolloin pääset seuraavalle sivulle:

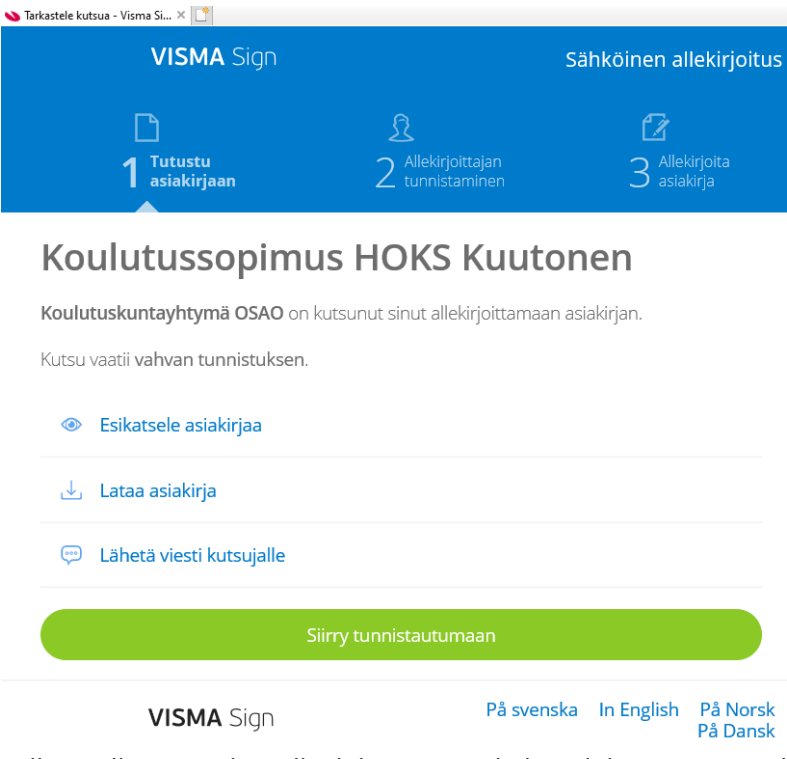

Tällä sivulla voit esikatsella dokumenttia, ladata dokumentin omalle koneellesi tai lähettää viestin allekirjoituskutsun lähettäneelle opettajalle. **Siirry tunnistautumaan** –painikkeesta pääset tekemään vahvan tunnistautumisen allekirjoittamista varten.

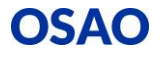

5. Paina **Siirry tunnistautumaan** – painiketta. Tunnistautumisvaihtoehdot ovat eri pankkien pankkitunnuksilla tai mobiilivarmenteella tunnistautuminen.

| Allekirjoittajan                    |                           | <sup>1</sup><br>3 Allekirjoita<br>asiakirja |
|-------------------------------------|---------------------------|---------------------------------------------|
| <sup>•</sup> Koulutussopimus HOKS K | uutonen                   |                                             |
| Sikatsele asiakirjaa                |                           |                                             |
| 🕁 Lataa asiakirja                   |                           |                                             |
| 💬 Lähetä viesti kutsujalle          |                           |                                             |
| Tunnistautumismaa                   |                           |                                             |
| Suomi                               |                           |                                             |
| <b>O</b>                            | 2                         | Games B<br>Bank<br>the Be                   |
| Handelsbanken                       | MOBILIVARMENNE<br>MOBILID | Aktia                                       |
| ¢                                   | omaഗ്ഗ                    | À                                           |
|                                     |                           |                                             |

6. Jos käytät Mobiilivarmennetta, klikkaa **Mobiilivarmenne** –kuvaketta. Anna avautuvalla sivulla puhelinnumerosi ja paina **Tunnistaudu** –painiketta.

| Abbitupas     | - □ ×<br>× C ① ☆ 戀 ② |
|---------------|----------------------|
| Puhelinnumero |                      |
| Tunnistaudu   | ~                    |

Kun olet painanut **Tunnistaudu** – painiketta, avautuvalla sivulla näet tunnusluvun.

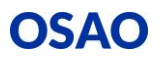

OHJE: Sähköinen allekirjoittaminen

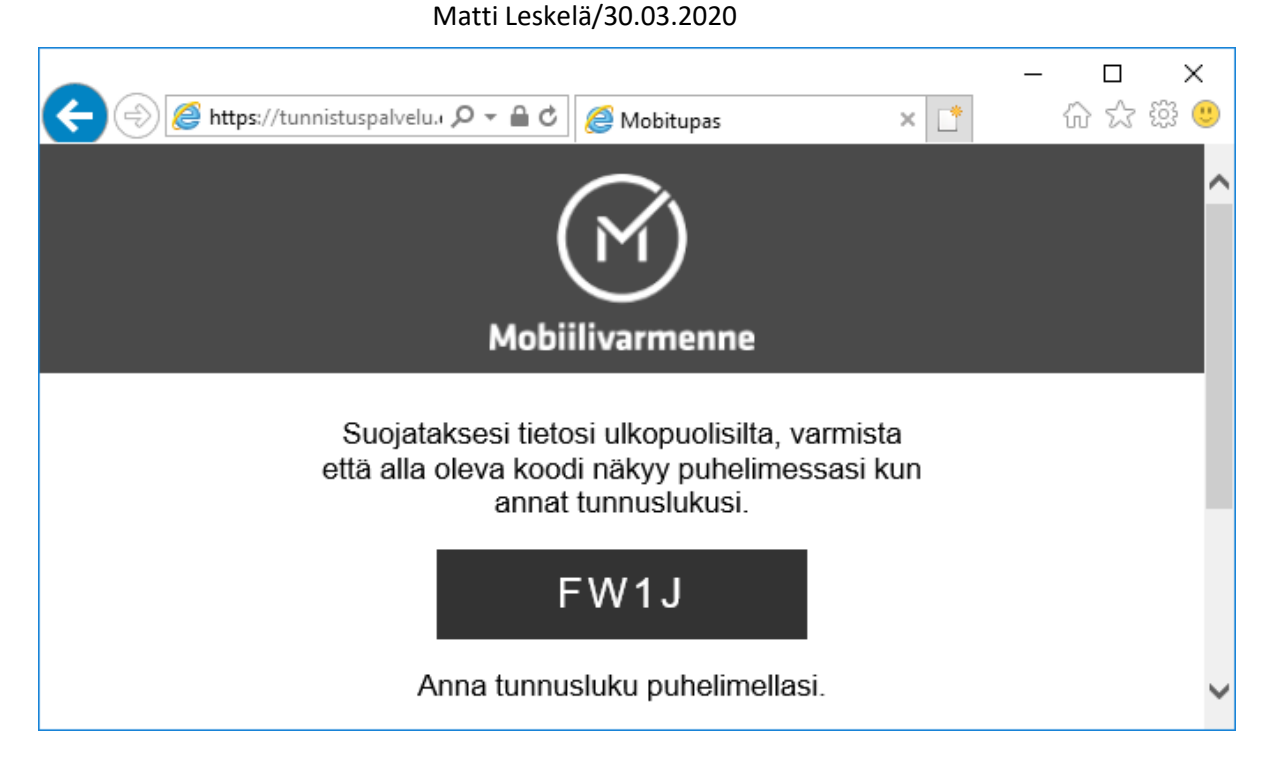

Katso matkapuhelimestasi, että tunnistuspyynnössä näkyy sama tunnusluku. Paina OK.

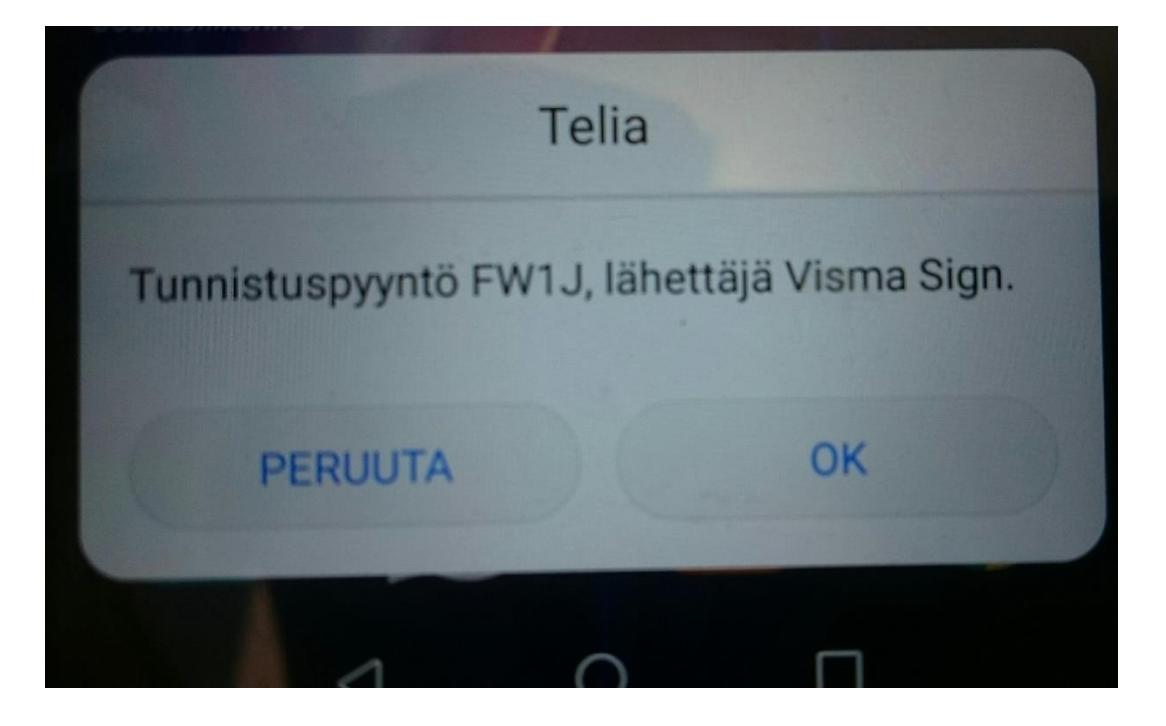

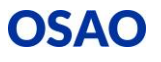

7. Tarkista tunnistuspyynnön jälkeen, että tunnistautumisessa näkyy oikeat tiedot. Paina Lähetä – painiketta.

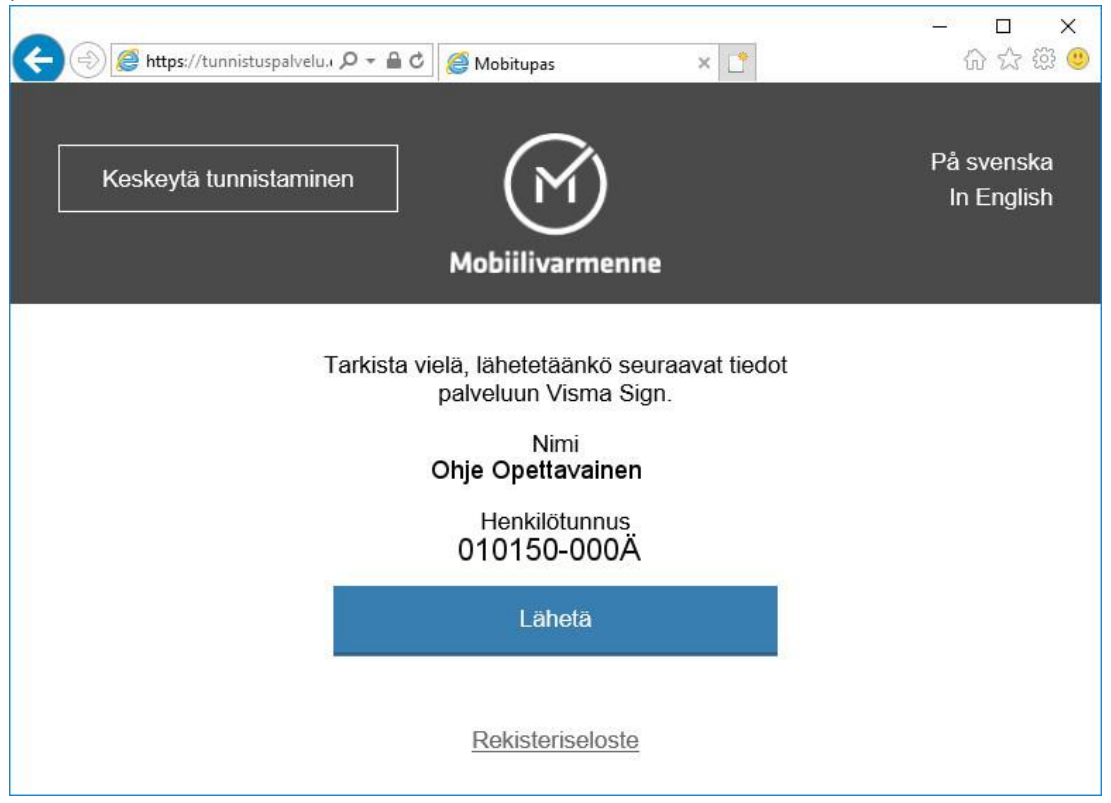

- Pankkitunnuksilla tunnistautuessa toimi oman pankkisi ohjeiden mukaan. Pankkitunnuksilla tunnistautuessa avautuu edellisessä kuvassa kuvattu tietojen tarkistaminen. Paina Lähetä – painiketta.
- 9. Nyt pääset allekirjoittamaan dokumentin sähköisesti painamalla Allekirjoita asiakirja painiketta.

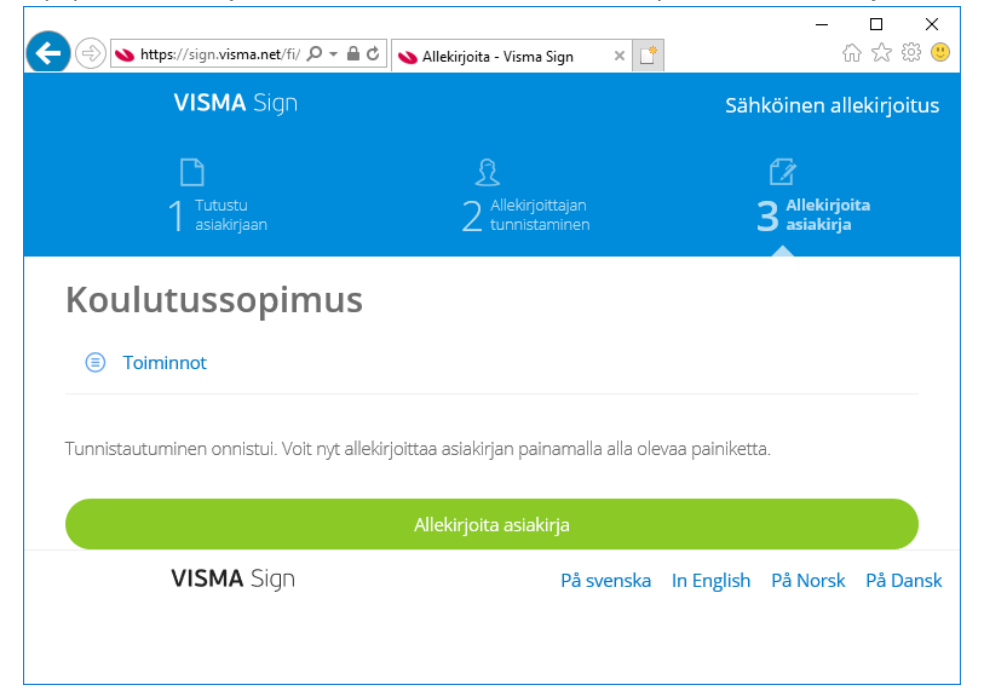

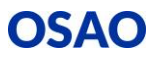

## OHJE: Sähköinen allekirjoittaminen Matti Leskelä/30.03.2020

- 10. Allekirjoituksen jälkeen:
  - a. Lataa asiakirja itsellesi talteen. Tallenna asiakirja sellaiseen kansioon, josta löydät sen tarvittaessa. Voit myös tulostaa asiakirjan paperille. Allekirjoitetussa asiakirjassa on allekirjoitustunniste jokaisen sivun alareunassa. Viimeinen sivu on varsinainen allekirjoitussivu, pidä myös se tallessa tulostaessasi asiakirjan paperille.
  - b. Voit myös luoda itsellesi ilmaisen tilin Visma Sign-palveluun. Allekirjoitetut asiakirjat ovat myös siellä tallessa ja ladattavissa myöhemmin käyttöön.
  - c. Sulje allekirjoitusprosessi

|                                                                                                    |                                                                                                    |                                                                                                    |                                                                                                    |                                                                                                    | Sähkö                                                                           |
|----------------------------------------------------------------------------------------------------|----------------------------------------------------------------------------------------------------|----------------------------------------------------------------------------------------------------|----------------------------------------------------------------------------------------------------|----------------------------------------------------------------------------------------------------|---------------------------------------------------------------------------------|
| OSAO                                                                                                    | Koulutussoj<br>Koulutuksen jarje<br>sopimus opiskelj                                                                                             | p <b>imus</b><br>atajan ja koukuuseopimu<br>an osaamisen hankkimisi                                                                                              | atyöpaikan edustaj<br>esta työpaikalla käy                                                                             | Sivu: 1/4<br>en välinen<br>tännön työtehtävien yhteydessä                                                                                                    |                                                                                 |
| Opiskelija                                                                                                    | Lamo                                                                                                    | Department                                                                                                    |                                                                                                    | Spinones                                                                                                    |                                                                                 |
| Kuutonen HOKS                                                                                                    | Kuutonen                                                                                                    | 11.01.1988                                                                                                    |                                                                                                    |                                                                                                    |                                                                                 |
| sBhoku00                                                                                                    | gstudents.osao.fi                                                                                                    |                                                                                                    |                                                                                                    |                                                                                                    | Asiakiria 'Koulutussopimus HOKS Kuutoner                                        |
| Koulutussopimustyöpaikka                                                                                                    |                                                                                                    |                                                                                                    |                                                                                                    |                                                                                                    |                                                                                 |
| Pauloanpriveupaine                                                                                                    | 00000                                                                                                    | tere                                                                                                    |                                                                                                    |                                                                                                    | allekirjoitettu                                                                 |
| Demoyritys                                                                                                    |                                                                                                    | Rivitiarjuntie 8 9022                                                                                                    | IS OULU                                                                                                    |                                                                                                    |                                                                                 |
| Aku Ankka                                                                                                    |                                                                                                    | 0101234567                                                                                                    | jotgakin@pijo                                                                                                    | isoi.fi                                                                                                    | Voit tarkastella asiakirjan tietoja arkistosta.                                 |
| Carpo Objecto                                                                                                    |                                                                                                    | Puternument<br>0117234587                                                                                                    | Serviceal                                                                                                    |                                                                                                    | Monte da                                                                        |
| Kandard Street Street St.                                                                                                    |                                                                                                    |                                                                                                    |                                                                                                    |                                                                                                    | Kutsuja                                                                         |
| Terrorian annea                                                                                                    |                                                                                                    |                                                                                                    | Yournus                                                                                                    | Certa                                                                                                    | Koulutuskuntayhtymä OSAO                                                        |
| Koulutuskuntayhtymä OSA                                                                                                    | Koulutuskuntayhtymä OSAO, Kempeleen-Limingan yksikkö                                                                                             |                                                                                                    | 0992445-3                                                                                                    | Nittyrannante 5. 90440<br>KEMPELE                                                                                                    |                                                                                 |
| Ahola Anu                                                                                                    | Ani                                                                                                    |                                                                                                    | Anu Ahola@                                                                                                    | naao fi                                                                                                    |                                                                                 |
| Maging water they are particular                                                                                                    |                                                                                                    | Avenues<br>Angletannes                                                                                                    | Saturnal Annia (R)                                                                                                    |                                                                                                    | Esikatsele asiakirjaa                                                           |
| Andia Anu                                                                                                    |                                                                                                    | *20500*222511                                                                                                    | Mis Allolage                                                                                                    | 1380.1                                                                                                    |                                                                                 |
| Opiskelijan asema                                                                                                    | an in a fighter the second                                                                                                    | A REAL PROPERTY AND                                                                                                    | Landon at Artista                                                                                                    | n and an in the second second second                                                                                                    | La dese coloriste                                                               |
| makaa optaketjate paikkaa tai va                                                                                                    | stikalta.                                                                                                    |                                                                                                    |                                                                                                    |                                                                                                    | <ul> <li>Lated dsidkija</li> </ul>                                              |
| Osapuolten tehtävät                                                                                                    |                                                                                                    |                                                                                                    |                                                                                                    |                                                                                                    |                                                                                 |
| Mahdolistaa opisaatan ahaa<br>Mahdolistaa opisaatan ammatto<br>ofijaxkeen järjeetämäen ja nimeä<br>hoitamiseen sekä eeräää hyöpiska<br>opisaataan koulutusepämukseen<br>koulutukeen järjeetäjälle etimeensi                                                                                                    | aldon harkkomsen herko<br>8 työpakkaotijaajan ja mu<br>n edustajan näytön arvioi<br>jatal näytöön ilittyvistä si<br>ieettä ja ryntyy toimenpitei | kontaisen osaamisen kehtö<br>ut oppimista ohjaavat henki<br>piksi, Huolensi sittä, että työ<br>uhriheimista ja työsentävistä<br>siin silioin, kun suunniteiman   | amesuurinteman (Hi<br>löt, jolfa on valmudel<br>pakkaohjaaja ja työpi<br>8. Seuraa openetjan o<br>1 mukaista ossamieta | DKS) mukaan. Suunnttesee<br>ja resunsit ohjauetertävän<br>skan henkilösiö oust teotolais<br>saamteen kenstymistä, reportoi<br>il oystytti saavultamaan. Vastaa | Lähetä viesti kutsujalle                                                        |
| opiskarjan työkinaksuudesta kou<br>Yasuutan tuösenehaan amus k<br>Huusehti opiskaljan parantyhykse<br>Hökisim mukaan ja antaa päisute<br>kanoca.                                                                                                    | uuuseoperuksen akana<br>estä, osaitatuu kovaltuseo<br>tia osaamisen kehittymise                                                                  | pimuksen ja näytön suunnitt<br>istä. Tokse ohjausyhteistyös                                                                                                    | teluun, toteutukaeen ja<br>13 oppkaltoksen: opefo                                                                      | anlohtin. Orjaa tavotteetisesti<br>ganmulaan työpaikan työntakjöiden                                                                                           | Silrry Visma Sign -tillisi                                                      |
| Automatic designer hat<br>immatic generative constraints of the second second second second second second second second<br>metal second second second second second second second second second second second second<br>second second second second second second second second second second second second second<br>second second second second second second second second second second second second<br>second second second second second second second second second second second second<br>second second second second second second second second second second second second second<br>second second second second second second second second second second second second second<br>second second second second second second second second second second second<br>second second second second second second second second second second second<br>second second second second second second second second second second<br>second second second second second second second second second second<br>second second second second second second second second second second<br>second second second second second second second second second<br>second second second second second second second second second second<br>second second second second second second second second second<br>second second second second second second second second second second<br>second second second second second second second second second second second<br>second second second second second second second second second second second second second<br>second second second second second second second second second second second second second second second<br>second second se |                                                                                                    | pinuxeean ja näyttömin, joka<br>usanaa työpaikan järjeväytetä sekä<br>n lähtötiomiseota. Lääksi<br>a kouhuseopimuutyöpaikkoa<br>Juukseen järjevätää vaikaa, että | Sulje aliekirjoitusprosessi                                                                                            |                                                                                                    |                                                                                 |
| koulutusopimukasen periotukaa<br>Soonaan kenan<br>Osatistuu oman HOKSin takamis<br>mukawa työhentikkä ja osottaa o                                                                                                    | koululusta jäljestetään la<br>een työpäkäilä järjestettä<br>kkantoenka työpäkäitä, t                                                             | kier ja asetuaten mükaloest<br>133 koulutusta koskien. Teks<br>1931 ke kuulutusta koskien.                                                                       | sa HOKSIR kitattuja t<br>an Novdattaa työpän                                                                           | Listimon ammatitatio-sabmuksen<br>an työtumattauuemääräyksiä.                                                                                                  | Sinulla on lisää allekirjoitettavia kutsuja. Siirry tarkastelemaan niitä tästä. |
| sounds dicautis sera (jobawa)                                                                                                    | perestroja moorfili, el                                                                                                    | a - oovattaa tyopawah 69195                                                                                                    | may-ordinatesolds.                                                                                                    |                                                                                                    | Sammertintsut                                                                   |
| Yhteydenpito                                                                                                    |                                                                                                    | and dependence and a state of the                                                                                                    | a disard of the balance                                                                                                | a second and a second second second                                                                                                    | andpuncer kursut                                                                |
| Koulutuksen järjestäjän veivoillaut                                                                                                    | utena on limoltaa koulutu                                                                                                    | scopimustydparkalie koulutu                                                                                                    | Raesea mahdollaest                                                                                                    | apatruvieta muutokalata.                                                                                                    |                                                                                 |
| Koulutuksen läriestälän ja k                                                                                                    | oulutussopimustybe                                                                                                    | aikan välisestä vhtevder                                                                                                    | neidosta on sovitt                                                                                                    | u seuraavaa:                                                                                                    |                                                                                 |